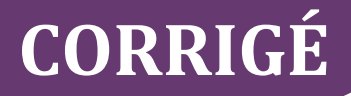

## **Chapitre 10**

QCM

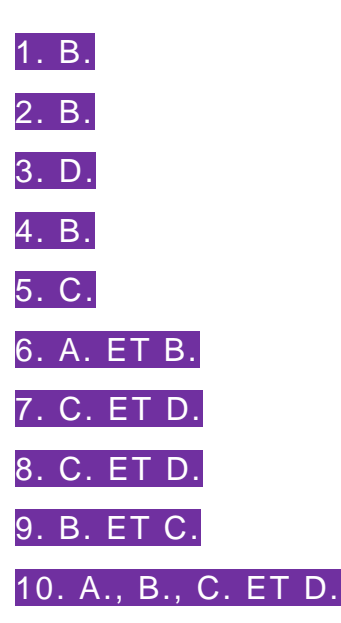

**11.** B. Un tableau comprend une ligne d'en-tête et peut être nommé (et donc mobilisé dans des formules). à la différence d'une liste de données.

12. B. Ces fonctionnalités ne sont accessibles qu'aux tableaux.

**13**. D. On distingue quatre zones : 1 – Lignes, 2 – Colonnes, 3 – Calculs, 4 – Filtres.

**14.** B. Pour exporter les données d'un tableur, il n'existe pas de procédures d'export. Il suffit simplement d'enregistrer les données sous le format d'export souhaité.

**15**. A. Le type de données importées peut être géré de deux manières : soit pendant la procédure d'import, soit après, avec la fonctionnalité *Format de cellule*.

## **Exercices**

## 1. Mise en forme d'une liste de données chez PVCBois

**1**. Sous le tableur Excel, ouvrir le fichier et convertir la liste de données en tableau.

Ces manipulations sont à effectuer.

#### Figures 1 et 2

|   | A    | В         | С     | D       | E     |      | F         |      | G            | Н                      | 1           |         |   |
|---|------|-----------|-------|---------|-------|------|-----------|------|--------------|------------------------|-------------|---------|---|
| 1 | ref  | site      | annee | mois    | CA    | Id_f | ournisseu | rs   |              |                        |             |         |   |
| 2 | A232 | Marseille | 2010  | 01      | 100   |      |           | 2    | _            |                        |             |         | _ |
| 3 | A232 | Marseille | 2010  | 02      | 244   |      |           | 2    | Crée         | un tableau             | ?           |         | × |
| 4 | A232 | Marseille | 2010  | 03      | 456   |      |           | 2    | <u>O</u> ù s | e trouvent les données | de votre ta | bleau   | 2 |
| 5 | A232 | Marseille | 2010  | 04      | 100   |      |           | 2    |              | =\$A\$1:\$F\$289       |             |         | 1 |
| 6 | A232 | Marseille | 2010  | 05      | 342   |      |           | 2    |              |                        |             |         |   |
| 7 | A232 | Marseille | 2010  | 06      | 100   |      |           | 2    |              | Mon tableau comp       | orte des er | 1-tetes |   |
| 8 | A232 | Marseille | 2010  | 07      | 100   |      |           | 2    |              | ОК                     |             | Annuler |   |
| 9 | A232 | Marseille | 2010  | 08      | 456   |      |           | 2    |              |                        |             |         |   |
|   |      |           |       | A       | В     |      | С         | D    | E            | F                      |             |         |   |
|   |      |           | 1     | ref 💌 s | site  | ٣    | annee 💌   | mois | CA 💌         | Id_fournisseurs        | •           |         |   |
|   |      |           | 2     | A232    | Marse | ille | 2010      | 01   | 100          |                        | 2           |         |   |
|   |      |           | 3     | A232    | Marse | ille | 2010      | 02   | 244          |                        | 2           |         |   |
|   |      |           | 4     | A232    | Marse | ille | 2010      | 03   | 456          |                        | 2           |         |   |
|   |      |           | 5     | A232    | Marse | ille | 2010      | 04   | 100          |                        | 2           |         |   |
|   |      |           | 6     | A232    | Marse | ille | 2010      | 05   | 342          |                        | 2           |         |   |
|   |      |           | 7     | A232 1  | Marse | ille | 2010      | 06   | 100          |                        | 2           |         |   |
|   |      |           | 8     | A232    | Marse | ille | 2010      | 07   | 100          |                        | 2           |         |   |
|   |      |           | 9     | A232 I  | Marse | ille | 2010      | 08   | 456          |                        | 2           |         |   |
|   |      |           | 10    | A232 I  | Marse | ille | 2010      | 09   | 453          | \$                     | 2           |         |   |
|   |      |           | 11    | A232    | Marse | ille | 2010      | 10   | 33           |                        | 2           |         |   |
|   |      |           | 12    | A232 I  | Marse | ille | 2010      | 11   | 345          |                        | 2           |         |   |
|   |      |           | 13    | A232    | Marse | ille | 2010      | 12   | 100          | 1                      | 2           |         |   |
|   |      |           | 14    | A232    | Marse | ille | 2011      | 01   | 100          | 1                      | 2           |         |   |
|   |      |           | 15    | A232    | Marse | ille | 2011      | 02   | 244          |                        | 2           |         |   |
|   |      |           | 16    | A232    | Marse | ille | 2011      | 03   | 456          |                        | 2           |         |   |

2. Ouvrir le gestionnaire de noms et préciser le nom attribué par défaut au tableau.

Par défaut, le tableau s'appelle « Tableau1 ».

#### Figure 3

| Nouveau  | Modifier Supprimer                                                          | <u>F</u> iltrer • |
|----------|-----------------------------------------------------------------------------|-------------------|
| Nom      | Valeur                                                                      | Fait référence à  |
| Achats   | #REF!                                                                       | =Achats!\$A\$1:\$ |
| Tableau1 | {"A232"."Marseille"."2010"."01"."100,00"."2";"B244"."Marseille"."2010"."01  | =VENTES!\$A\$2:   |
| ventes   | {"ref"."site"."annee"."mois"."CA"."Id_fournisseurs";"A232"."Marseille"."201 | =VENTES!\$A\$1:   |
| ventes   | {"ref"."site"."annee"."mois"."CA"."Id_fournisseurs";"A232"."Marseille"."201 | =IMPORT_VENT      |

DCG 8 – Chapitre 10

### 3. Mettre en place, pour chaque colonne, le type de données nécessaire.

Voici les différents types de données :

- la référence produit de type *Texte* ;
- le site de vente de type *Texte* ;
- l'année de la vente de type *Texte* ;
- le mois de la vente de type *Texte* ;
- le chiffre d'affaires de la vente de type Décimal ;
- le fournisseur du produit de type *Numérique* (sous Excel  $\rightarrow$  format *Standard*).

Figure 4

Le type de données se met en place avec la fonctionnalité Format de cellule.

|    | А    | В         | С     | D    | E      | F               | G           | Н          |          | 1             | J                 | К               | L                   | М     |
|----|------|-----------|-------|------|--------|-----------------|-------------|------------|----------|---------------|-------------------|-----------------|---------------------|-------|
| 1  | ref  | site      | annee | mois | CA     | Id_fournisseurs | -           |            |          |               |                   |                 |                     |       |
| 2  | A232 | Marseille | 2010  | 01   | 100,00 | 2               | Format de c | ellule     |          |               |                   |                 | ?                   | ×     |
| 3  | A232 | Marseille | 2010  | 02   | 244,00 | 2               | Nombre      | Alignement | Police   | Bordure       | Remplissage       | Protection      |                     |       |
| 4  | A232 | Marseille | 2010  | 03   | 456,00 | 2               | Catilancia  |            |          |               |                   |                 |                     |       |
| 5  | A232 | Marseille | 2010  | 04   | 100,00 | 2               | Standard    |            | Exem     | ole           |                   |                 |                     |       |
| 6  | A232 | Marseille | 2010  | 05   | 342,00 | 2               | Nombre      |            | 2        |               |                   |                 |                     |       |
| 7  | A232 | Marseille | 2010  | 06   | 100,00 | 2               | Monétaire   | ité        | Les cell | ulas da form  | at Standard n'on  | t nas de format | de nombre enécifiqu |       |
| 8  | A232 | Marseille | 2010  | 07   | 100,00 | 2               | Date        | 1.3        | Les Cen  | ules de lotti | at Standard II on | pas de lorniar  | de nombre specindo  | e.    |
| 9  | A232 | Marseille | 2010  | 08   | 456,00 | 2               | Pourcenta   | oe .       |          |               |                   |                 |                     |       |
| 10 | A232 | Marseille | 2010  | 09   | 453,00 | 2               | Fraction    | 3.         |          |               |                   |                 |                     |       |
| 11 | A232 | Marseille | 2010  | 10   | 33,00  | 2               | Scientifiqu | le         |          |               |                   |                 |                     |       |
| 12 | A232 | Marseille | 2010  | 11   | 345,00 | 2               | Spécial     |            |          |               |                   |                 |                     |       |
| 13 | A232 | Marseille | 2010  | 12   | 100,00 | 2               | Personnali  | isee       |          |               |                   |                 |                     |       |
| 14 | A232 | Marseille | 2011  | 01   | 100,00 | 2               |             |            |          |               |                   |                 |                     |       |
| 15 | A232 | Marseille | 2011  | 02   | 244,00 | 2               |             |            |          |               |                   |                 |                     |       |
| 16 | A232 | Marseille | 2011  | 03   | 456,00 | 2               |             |            |          |               |                   |                 |                     |       |
| 17 | A232 | Marseille | 2011  | 04   | 100,00 | 2               |             |            | e        |               |                   |                 |                     |       |
| 18 | A232 | Marseille | 2011  | 05   | 342,00 | 2               | _           |            | -        |               |                   |                 |                     |       |
| 19 | A232 | Marseille | 2011  | 06   | 56,00  | 2               |             |            |          |               |                   |                 |                     |       |
| 20 | A232 | Marseille | 2011  | 07   | 234,00 | 2               |             |            |          |               |                   |                 |                     |       |
| 21 | A232 | Marseille | 2011  | 08   | 456,00 | 2               |             |            |          |               |                   |                 |                     |       |
| 22 | A232 | Marseille | 2011  | 09   | 453,00 | 2               | -           |            |          |               |                   |                 |                     |       |
| 23 | A232 | Marseille | 2011  | 10   | 33.00  | 2               |             |            |          |               |                   |                 | OK An               | nuler |
|    |      | VENTES    | 9     |      |        |                 |             |            |          |               |                   |                 |                     |       |

### 4. Déterminer si les données sont triées. Si oui, donner l'ordre de tri en vigueur.

Oui, les données sont triées dans l'ordre suivant :

- 1 référence produit ;
- 2 site de vente ;
- 3 année de vente ;
- 4 mois de vente.

5. Trier les données de ce tableau selon l'ordre de tri demandé par le gérant.

Il convient d'effectuer les manipulations suivantes.

| Tri       |                                                                  |                                                                                                    |                                                                                                    |                                                                                                    |                                                                                                    |                                                                                                    | ? ×                                                                                                    |
|-----------|------------------------------------------------------------------|----------------------------------------------------------------------------------------------------|----------------------------------------------------------------------------------------------------|----------------------------------------------------------------------------------------------------|----------------------------------------------------------------------------------------------------|----------------------------------------------------------------------------------------------------|----------------------------------------------------------------------------------------------------|
| I Ajout   | er un niveau                                                     | X Supprimer un niveau                                                                                               | Copier un nive                                                                                                    | au 😰 🌛 Options                                                                                               |                                                                                                    |                                                                                                    | Mes données ont des en-têtes                                                                                                    |
| Colonne   |                                                                  |                                                                                                    |                                                                                                    | Trier sur                                                                                                    |                                                                                                    | Ordre                                                                                                    |                                                                                                    |
| Trier par | site                                                             |                                                                                                    | ~                                                                                                    | Valeurs                                                                                                    | ~                                                                                                    | De A à Z                                                                                                    | ~                                                                                                    |
| Puis par  | annee                                                            |                                                                                                    | ~                                                                                                    | Valeurs                                                                                                    | ~                                                                                                    | De A à Z                                                                                                    | ~                                                                                                    |
| Puis par  | mois                                                             |                                                                                                    | ~                                                                                                    | Valeurs                                                                                                    | ~                                                                                                    | De A à Z                                                                                                    | ~                                                                                                    |
|           | Tri<br>Pil Ajout<br>Colonne<br>Trier par<br>Puis par<br>Puis par | Tri<br><sup>O</sup> <sub>31</sub> Ajouter un niveau<br>Colonne<br>Trier par<br>Site<br>Puis par<br>Puis par<br>mois | Tri           Operation         X Supprimer un niveau           Colonne         International site           Trier par         site           Puis par         annee           Puis par         mois | Tri      Supprimer un niveau     Supprimer un niveau     Colonne Trier par Site Puis par annee Puis par mois | Tri<br>Pit Ajouter un niveau X Supprimer un niveau Qptions<br>Colonne Trier sur<br>Trier par site Valeurs<br>Puis par annee Valeurs<br>Puis par mois Valeurs | Tri    I Ajouter un niveau X Supprimer un niveau     Qptions     Colonne   Trier par   site   vis par   annee   Valeurs     Valeurs     Valeurs | Tri     Ajouter un niveau       Ajouter un niveau       Colonne      Trier sur     Ordre     Trier par     site     Valeurs     De A à Z     Puis par   mois     Valeurs        Valeurs        De A à Z        Puis par   mois        Valeurs        De A à Z |

### 6. Indiquer la comparaison permise par ce tri.

Ce tri permet de comparer les ventes par produit (ici, A232 et B244) sur un même site et au même moment (même année, même date).

## 7. Établir un formatage conditionnel des chiffres d'affaires permettant de répondre à la demande du gérant.

Il convient d'effectuer les manipulations suivantes.

| estionnaire des règles d             | de mise en f | forme condition | onnelle              |            |     | ?              | $\times$ |
|--------------------------------------|--------------|-----------------|----------------------|------------|-----|----------------|----------|
| Affic <u>h</u> er les règles de mise | en forme pou | r : Ce tableau  | u 🗸                  |            |     |                |          |
| 🔢 <u>N</u> ouvelle règle             | B Modif      | ier la règle    | X Supprimer la règle | -9         |     |                |          |
| Règle (appliquée dans l'or           | dre indiqué) | Format          | S'app                | ique à     |     | Interrompre si | Vrai ^   |
| Échelle de couleurs e                | n nuances    |                 | =\$A\$               | L:\$E\$289 |     |                |          |
|                                      |              |                 |                      |            |     |                |          |
|                                      |              |                 |                      |            |     |                |          |
|                                      |              |                 |                      |            |     |                |          |
|                                      |              |                 |                      |            |     |                |          |
|                                      |              |                 |                      |            |     |                | ~        |
|                                      |              |                 |                      | OK         | Fer | mer Apr        | oliquer  |

### 8. Filtrer les données du tableau pour obtenir l'affichage demandé.

Il convient d'effectuer les manipulations suivantes.

| À  <br>fich | Dartir du<br>ier Acces | À partir<br>s site We | du À partir À | a partir d<br>source | autri | es Connexio<br>existant | Actualiser<br>tout - | nnexions<br>opriétés<br>odifier les liens d'accè | 2↓ 2Z<br>Z↓ Trier | Filtrer      |
|-------------|------------------------|-----------------------|---------------|----------------------|-------|-------------------------|----------------------|--------------------------------------------------|-------------------|--------------|
| _           |                        |                       | Données ext   | ternes               |       |                         | Co                   | nnexions                                         | 1                 | Trier et fil |
|             | Table                  | eau1                  | • (*          | 1                    | × F   | 4232                    |                      |                                                  |                   |              |
| 4           | Α                      | В                     | С             |                      | 0     | E                       | F                    | G                                                | H                 | I.           |
| 1           | ref 🞜                  | site                  | 📧 annee       | 🕫 mo                 | is 🖵  | CA 💌                    | Id_fournisseurs      |                                                  |                   |              |
| 2↓          | Trier de               | eAàZ                  |               |                      |       | 456,00                  | 1                    | 3                                                |                   |              |
| Z↓          | Trier de               | eZàA                  |               |                      |       | 100,00                  |                      | 3                                                |                   |              |
|             | Irier pa               | ar couleur            |               | ,                    |       | 456,00                  | 1                    | 3                                                |                   |              |
| ×           | Effacer                | le filtre de          | a ref »       |                      |       | 100,00                  | -                    | 3                                                |                   |              |
|             | Cilterer               | ne mu e ue            |               |                      |       | 342,00                  |                      | 3                                                |                   |              |
|             | rjurer j               | bar couleu            | P             |                      |       | 100,00                  | 1                    | 3                                                |                   |              |
|             | <u>Filtres</u> t       | textuels              |               |                      |       | 100,00                  |                      | 3                                                |                   |              |
| 1           |                        | (Sélectionn           | ner tout)     |                      |       | 456,00                  | -                    | 3                                                |                   |              |
|             |                        | A232<br>R244          |               |                      |       | 100,00                  |                      | 3                                                |                   |              |
|             |                        |                       |               |                      |       | 44,00                   |                      | 3                                                |                   |              |
|             |                        |                       |               |                      |       | 345,00                  |                      | 3                                                |                   |              |
|             |                        |                       |               |                      |       | 100,00                  |                      | 3                                                |                   |              |
|             |                        |                       |               |                      |       |                         |                      |                                                  |                   |              |
|             |                        |                       |               |                      |       |                         |                      |                                                  |                   |              |
|             |                        | ОК                    | . A           | nnuler               |       |                         |                      |                                                  |                   |              |

## 2. Créaction de graphiques à partir d'une liste de données chez PVCBois

**1.** Déterminer le type de graphique à utiliser ainsi que la plage de données nécessaire pour sa réalisation, puis procéder à sa création.

Figures 8 et 9

Il s'agit d'un histogramme à barres. La plage nécessaire pour sa création est A3:E8.

| Modèles                                                                                                    | His                                                      | togramme                                                                                                    |                                            |               | 0 |       |
|----------------------------------------------------------------------------------------------------|----------------------------------------------------------|----------------------------------------------------------------------------------------------------|--------------------------------------------|---------------|---|-------|
| ui Histogramme                                                                                                    |                                                          |                                                                                                    |                                            | 41            |   |       |
| 🖄 Courbes                                                                                                    |                                                          |                                                                                                    | AH.                                        |               |   |       |
| Secteurs                                                                                                    | 10                                                       |                                                                                                    |                                            |               | 1 |       |
| Barres                                                                                                    | 1                                                        |                                                                                                    | 199-                                       | 190           |   |       |
| Aires                                                                                                    |                                                          |                                                                                                    |                                            |               |   |       |
| Boursier                                                                                                    | its (XY)                                                 |                                                                                                    |                                            |               |   |       |
|                                                                                                    |                                                          |                                                                                                    |                                            |               | _ |       |
| électionner la                                                                                                    | a source de d                                            | onnées                                                                                                    |                                            |               | ? | >     |
| électionner la <u>P</u> lage de donr                                                                                                    | a source de d                                            | onnées<br>ue : <u>='BilanCor'!\$A\$3:\$E\$8</u>                                                                                                    |                                            | 2             | ? | >     |
| électionner la<br><u>P</u> lage de donr                                                                                                    | a source de d<br>nées du graphic                         | onnées<br>ue : E'BilanCor'!\$A\$3!\$E\$8<br>Changer de ligne ou de colonne                                                                         |                                            | Ĵ             | ? |       |
| électionner la <u>P</u> lage de donr                                                                                                    | a source de d<br>nées du graphic<br>nde (S <u>é</u> rie) | onnées<br>ue : E' <u>BilanCor'!\$A\$3:\$E\$8</u><br>Changer de ligne ou de colonne<br>Étiquettes                                                   | s de l'ax                                  | D e horizo    | ? | bsci  |
| électionner la<br>Plage de donr<br>Entrées de lége                                                                                                    | a source de d<br>nées du graphic<br>nde (S <u>é</u> rie) | onnées<br>ue : ElilanCorlisA\$3:\$E\$3<br>Changer de ligne ou de colonne<br>Étiquettes<br>X Supprimer 2 4 2 Mod                                    | s de l'axo<br>difier                       | )<br>e horizo | ? | bscit |
| électionner la<br>Plage de donr<br>Intrées de lége<br>Intrées de lége<br>Ajouter                                                                                                    | a source de d<br>nées du graphic<br>nde (S <u>é</u> rie) | onnées<br>ue : E'BilanCor'!\$A\$3!\$E\$8<br>Changer de ligne ou de colonne<br>Étiquettes<br>X Supprimer P Mon<br>Carros                            | s de l'axo<br>difier                       | )<br>e horizo | ? | bscit |
| électionner la<br>Plage de donr<br>Entrées de lége<br>Entrées de lége<br>Ajouter<br>Trim 1<br>Trim 2                                                                                                | a source de d<br>nées du graphic<br>nde (Série)          | onnées<br>ue : BilanCorlisA\$3:\$E\$3<br>Changer de ligne ou de colonne<br>Étiquettes<br>X Supprimer 2 Mod<br>Carros<br>Menton                     | s de l'axo<br>difier                       | D<br>e horizo | ? | bsci  |
| électionner la<br>Plage de donr<br>Entrées de lége<br>Entrées de lége<br>Entrées de lége<br>Entrées de lége<br>Trim 1<br>Trim 2<br>Trim 2<br>Trim 3                                                 | a source de d<br>nées du graphic<br>nde (S <u>é</u> rie) | onnées<br>ue : EBilanCorfi\$A\$3:\$E\$3<br>Changer de ligne ou de colonne<br>Étiquettes<br>X Supprimer P Mon<br>Carros<br>Menton<br>Tourette       | s de l'axo<br>difier                       | e horizo      | ? | bsci  |
| électionner la<br>Plage de donr<br>Intrées de lége<br>Intrées de lége<br>Ajouter<br>Trim 1<br>Trim 2<br>Trim 3<br>Trim 4                                                                            | a source de d<br>nées du graphic<br>nde (Série)          | onnées<br>ue : EBIANCOr/ISASSISESS<br>Changer de ligne ou de colonne<br>Étiquettes<br>X Supprimer P Mon<br>Carros<br>Menton<br>Tourettes<br>Toulon | s de l'ax<br>difier<br>s sur Loo           | e horizo      | ? | bsci  |
| électionner la<br>Plage de donr<br>Entrées de lége<br>Entrées de lége<br>Entrées de lége<br>Entrées de lége<br>Entrées de lége<br>Entrées de lége<br>Trim 1<br>Trim 2<br>Trim 2<br>Trim 3<br>Trim 4 | a source de d<br>nées du graphic<br>nde (Série)          | onnées<br>ue : BilanCoriisAssisEss<br>Changer de ligne ou de colonne<br>Étiquettes<br>X Supprimer<br>Carros<br>Menton<br>Tourettes<br>Toulon       | s de l'axo<br>di <u>f</u> ier<br>s sur Loo | e horizo      | ? | bsci  |

2. Déterminer le type de graphique à utiliser ainsi que la plage de données nécessaire pour sa réalisation, puis procéder à sa création.

Il s'agit d'un graphique en anneau. La plage nécessaire pour sa création est F4:F8.

#### Figures 10 et 11

| Modifier le type de grap                    | hique    | ? | × |
|---------------------------------------------|----------|---|---|
| 🗀 Modèles                                   | Boursian |   | ^ |
| Histogramme<br>Courbes                      |          |   |   |
| Barres                                      | Surface  |   |   |
| Aires                                       |          |   |   |
| Boursier                                    | Anneau   |   |   |
| <ul> <li>Surface</li> <li>Anneau</li> </ul> |          |   |   |
| Pt Rulles                                   |          |   | - |

| électionner la        | a source de do                  | onnées           |           |        |                                                  | ?           | $\times$ |
|-----------------------|---------------------------------|------------------|-----------|--------|--------------------------------------------------|-------------|----------|
| <u>P</u> lage de donr | nées du graphiqu                | e : ='BilanCor'! | \$A\$4:\$ | A\$8;' | BilanCor'!\$F\$4:\$F\$8                          |             |          |
|                       | $\overline{\boldsymbol{\zeta}}$ | Changer de       | ligne o   | u de   | colonne                                          | ļ           |          |
| Entrées de lége       | nde (Série)                     |                  |           |        | Étiquettes de l'axe h                            | orizontal ( | abscisse |
| Ajouter               | Modifier                        | X Supprimer      | 2         | 4      | Modifier                                         |             |          |
| Série1                |                                 |                  |           |        | Carros<br>Menton<br>Tourettes sur Loup<br>Toulon |             |          |
| <u>C</u> ellules maso | quées et cellules               | vides            |           |        | Nice                                             | Ar          | nuler    |

3. Déterminer le type de graphique à utiliser ainsi que la plage de données nécessaire pour sa réalisation, puis procéder à sa création.

Il s'agit d'un graphique en courbes. La plage nécessaire pour sa création est A3:E8.

```
Figures 12 et 13
```

|     | Modèles                      | Courbes                         |                            |                  |   |  |
|-----|------------------------------|---------------------------------|----------------------------|------------------|---|--|
| Ind | Histogramme                  |                                 |                            |                  |   |  |
| X   | Courbes                      | $\sim$                          |                            | $ \otimes $      | ~ |  |
| ٢   | Secteurs                     |                                 |                            |                  |   |  |
|     |                              |                                 |                            |                  |   |  |
|     |                              |                                 |                            |                  |   |  |
|     | Sélectionner la source de d  | lonnées                         |                            | ? ×              |   |  |
|     | Plage de données du graphie  | que : ='BilanCor'!\$A\$3:\$E\$8 |                            |                  |   |  |
|     |                              |                                 |                            |                  |   |  |
|     |                              | Changer de ligne ou de          | colonne                    |                  |   |  |
|     | Entráns de lágende (Sárie)   |                                 | Étiquettes de l'ave horizo | antal (abscisso) |   |  |
|     | Ajouter Modifier             | 🗙 Supprimer 👔 🎍                 | Modifier                   | intal (abscisse) |   |  |
|     | Carros                       |                                 | Trim 1                     |                  |   |  |
|     | Menton                       |                                 | Trim 2                     |                  |   |  |
|     | Tourettes sur Loup           |                                 | Trim 3                     |                  |   |  |
|     | Toulon                       |                                 | Trim 4                     |                  |   |  |
|     | Nice                         |                                 |                            |                  |   |  |
|     | Cellules masquées et cellule | svides                          | OK                         | Annuler          |   |  |
|     | Centres masquees et centre   | 5 11055                         | UK                         | Annuel           |   |  |

## 3. Manipulation de tableaux croisés dynamiques chez PVCBois

1. Sous le tableur Excel, ouvrir le fichier à partir du tableau des ventes vu dans l'exercice 1, et insérer un TCD dans une page vierge, afin d'obtenir les chiffres d'affaires des ventes des produits par site, par année et par mois.

Figure 14

On obtient ce qui suit :

| 3  | Étiquettes de lignes | Somme de CA |
|----|----------------------|-------------|
| 4  | ■ A232               | 33177       |
| 5  | Marseille            | 19107       |
| 6  | 2010                 | 2829        |
| 7  | 2011                 | 3164        |
| 8  | 2012                 | 3985        |
| 9  | 2013                 | 3604        |
| 10 | 2014                 | 2696        |
| 11 | 2015                 | 2829        |
| 12 | Paris                | 14070       |
| 13 | 2010                 | 2399        |
| 14 | 2011                 | 2399        |
| 15 | 2012                 | 2254        |
| 16 | 2013                 | 2342        |
| 17 | 2014                 | 2277        |
| 18 | 2015                 | 2399        |
| 19 | ■ B244               | 35942       |
| 20 | Marseille            | 19816       |
| 21 | 2010                 | 3472        |
| 22 | · 2011               | 3098        |
| 23 | · 2012               | 4172        |
| 24 | 2013                 | 3604        |
| 25 | 2014                 | 2696        |
| 26 | 2015                 | 2774        |
| 27 | Paris                | 16126       |
| 28 | · 2010               | 2589        |
| 29 | 2011                 | 2997        |
| 30 | · 2012               | 2787        |
| 31 | · 2013               | 2176        |
| 32 | 2014                 | 2878        |
| 33 | 2015                 | 2699        |
| 34 | Total général        | 69119       |

### 2. Manipuler votre TDC, afin d'obtenir l'affichage demandé.

Pas de correction, c'est de la manipulation

3. Paramétrer votre TDC, afin d'obtenir l'affichage demandé.

Il faut glisser le champ Site vers les étiquettes de colonne.

7

Figure 15

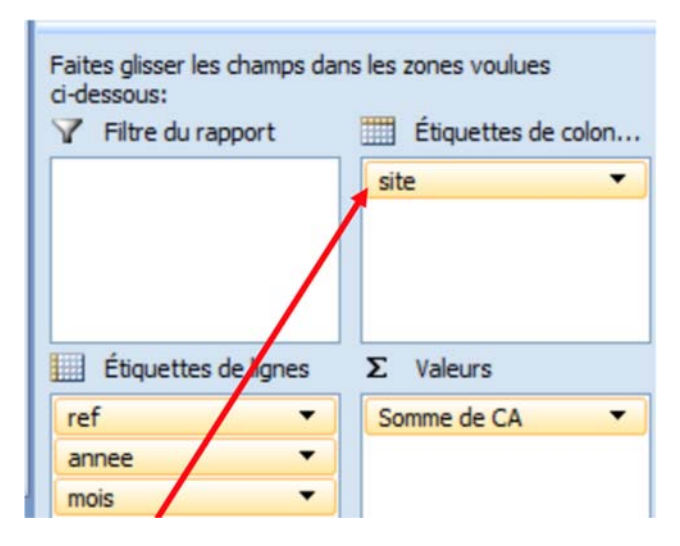

### 4. Filtrer votre TDC, afin d'afficher uniquement les ventes parisiennes.

Il convient ici d'utiliser la fonction Filtre, disponible sur chaque en-tête de champ équipé d'une flèche sur laquelle cliquer pour trier ou filtrer les éléments du tableau.

| Somme de CA   | 1   | Etiquettes de colonnes 💌                                         |                              |               |
|---------------|-----|------------------------------------------------------------------|------------------------------|---------------|
| Étiquettes de | 2↓  | Trier de <u>A</u> à Z                                            | Paris                        | Total général |
| = A232        | Z.L | Trier de Z à A                                                   | 14070                        | 33177         |
| ± 2010        |     | Options de tri supplémentaires                                   | 2399                         | 5228          |
| ± 2011        | *   | Effacer le filtre de « site »                                    | 2399<br>2254<br>2342<br>2277 | 5563          |
| <b>2012</b>   |     | Elitere des l'enertes d'author b                                 |                              | 6239          |
| <b>2013</b>   |     | Flitres's appliquant aux etiquettes                              |                              | 5946          |
| <b>2014</b>   |     | Filtres s'appliquant aux valeurs                                 |                              | 4973          |
| · 2015        |     | Célectionner tout)<br>Celectionner tout)<br>Marseille<br>✓ Paris | 2399                         | 5228          |
| <b>B244</b>   |     |                                                                  | 16126                        | 35942         |
| <b>2010</b>   |     |                                                                  | 2589                         | 6061          |
| <b>2011</b>   |     | OK Annuler                                                       | 2997                         | 6095          |
| <b>2012</b>   |     |                                                                  | 2787                         | 6959          |
| ± 2013        |     |                                                                  | 2176                         | 5780          |
| <b>€ 2014</b> | -   | 2696                                                             | 2878                         | 5574          |
| <b>2015</b>   |     | 2774                                                             | 2699                         | 5473          |
| Total général |     | 38923                                                            | 30196                        | 69119         |

### 5. Configurer votre TDC pour obtenir cet affichage mensuel.

Il convient de placer les champs Année et Mois en étiquettes de colonnes.

| Faites glisser les champs dar<br>ci-dessous:<br>Filtre du rapport | ns les zones voulues<br>Étiquettes de colon<br>annee<br>mois |  |  |
|-------------------------------------------------------------------|--------------------------------------------------------------|--|--|
| Étiquettes de lignes                                              | Σ Valeurs                                                    |  |  |
| ref 🔹                                                             | Somme de CA 🔹                                                |  |  |
| site 🔻                                                            |                                                              |  |  |

### 6. Générer un GCD à partir des données du tableau.

Lors de l'insertion du GCD, il faut veiller à ne sélectionner que les champs nécessaires (ref, site, année, CA).

| iste de champs de tableau croisé dynamique 🔻 🗙                                                                      |                   |  |  |  |  |
|----------------------------------------------------------------------------------------------------|-------------------|--|--|--|--|
| Choisissez les champs à inclure dans le rapport :                                                                   |                   |  |  |  |  |
| <ul> <li>✓ ref</li> <li>✓ site</li> <li>✓ annee</li> <li>□ mois</li> <li>✓ CA</li> <li>□ Id_fournisseurs</li> </ul> |                   |  |  |  |  |
| Faites glisser les champs dans les zones voulues<br>ci-dessous:                                                     |                   |  |  |  |  |
| Y Filtre du rapport                                                                                                 | Champs Légende (S |  |  |  |  |
|                                                                                                    | annee 🔻           |  |  |  |  |
| Champs Axe (Absci                                                                                                   | Σ Valeurs         |  |  |  |  |
| ref 🔻                                                                                                    | Somme de CA 🔹     |  |  |  |  |
| site 🔻                                                                                                    |                   |  |  |  |  |
| Différer la mise à jour de la dispo Mettre à jour                                                                   |                   |  |  |  |  |

DCG 8 – Chapitre 10

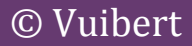

## Figure 18